## Open SWITCHdrive account

- 1. Open an Internet browser.
- 2. Type in the URL <u>https://drive.switch.ch</u> and click "Create account".

| SWITCHdrive                             |                     |      |          |
|-----------------------------------------|---------------------|------|----------|
| Service descripti<br>Sync and share fil | on:<br>es           |      |          |
|                                         | SWITCH edu-ID       |      |          |
| E-mail:                                 |                     |      |          |
| Password:                               | Enter your password | ۲    |          |
|                                         | Create account      | ogin |          |
|                                         | Forgot password?    |      |          |
|                                         |                     |      | S\X/ITCH |
|                                         |                     |      |          |

3. Choose on the following page "FHGR – Fachhochschule Graubünden" and click "Anmelden".

| gistrieru  | igs-Methode                   |          |
|------------|-------------------------------|----------|
| Mit. A     | Al erstellen                  |          |
|            |                               |          |
| Ich habe e | in AAI Konto der Urganisation |          |
| FHGR - F   | achhochschule Graubünden      | <b>~</b> |
| Fachho     | chschulen                     |          |
| - a citito |                               |          |

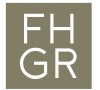

4. In the following dialog type in your username and password of the University of Applied Sciences of the Grisons.

| SWITCHaai                                                                                                    | FH<br>GRFachhochschule Graubünden<br>University of Applied Sciences |  |
|----------------------------------------------------------------------------------------------------|---------------------------------------------------------------------|--|
| Fachhochschule Gr                                                                                                    | aubünden Login                                                      |  |
| Bitte melden Sie sich an, um auf den Dienst <b>SWITCH edu-ID</b><br>Registrierung zuzugreifen.                                |                                                                     |  |
| Bitte geben Sie Ihren Benutzernamen und das Passwort ein und klicken Sie dann auf den <b>Login</b> Schalter, um fortzufahren. |                                                                     |  |
| Benutzername: berwegstepha                                                                                                    |                                                                     |  |
| Passwort:                                                                                                    | •••••                                                               |  |
|                                                                                                    | Login                                                               |  |
| Zusage zur Freigabe von Attributen neu festlegen                                                                              |                                                                     |  |
| Bei Fragen oder bei Problemen (z. B. Passwort vergessen) wenden<br>Sie sich bitte an den Support.                             |                                                                     |  |

5. Maybe you have to confirm some attributes. Confirm the attributes by clicking "Akzeptieren".

| An den Dienst zu übermittelnde Informationen   |                                                                                                    |  |
|------------------------------------------------|----------------------------------------------------------------------------------------------------|--|
| Name                                           | Stephan Berweger                                                                                        |  |
| Anzeigename                                    | Stephan Berweger                                                                                        |  |
| Vorname                                        | Stephan                                                                                                 |  |
| Nachname                                       | Berweger                                                                                                |  |
| E-Mail                                         | Stephan.Berweger@fhgr.ch                                                                                |  |
| Zugehörigkeit                                  | member<br>staff                                                                                         |  |
| Zugehörigkeit                                  | staff@fhgr.ch<br>member@fhgr.ch                                                                         |  |
| Heimorganisation                               | fhgr.ch                                                                                                 |  |
| Heimorganisation<br>(international)            | fhgr.ch                                                                                                 |  |
| Typ der<br>Heimorganisation                    | uas                                                                                                    |  |
| Typ der<br>Heimorganisation<br>(international) | urn:schac:homeOrganizationType:ch:uas<br>urn:schac:homeOrganizationType:eu:higherEducationalInstitution |  |
| Die oben aufgeführte                           | en Informationen werden an den Dienst weitergegeben, falls Sie                                          |  |

fortfahren. Sind Sie einverstanden, dass diese Informationen bei jedem Zugriff auf diesen Dienst an ihn weitergegeben werden?

| Wählen Sie die Dauer, für die Ihre Entscheidung zur Informationsweitergabe gültig sein soll:                                               |  |  |  |
|----------------------------------------------------------------------------------------------------|--|--|--|
| OBei nächster Anmeldung erneut fragen.                                                                                                    |  |  |  |
| Ich stimme zu, dass meine Informationen dieses Mal weitergegeben werden.                                                                   |  |  |  |
| Erneut fragen, wenn sich die Informationen ändern welche diesem Dienst wetergegeben werden.                                                |  |  |  |
| <ul> <li>Ich bin einverstanden, dass die selben Informationen in Zukunft automatisch an<br/>diesen Dienst weitergegeben werden.</li> </ul> |  |  |  |
| Diese Einstellung kann jederzeit mit der Checkbox auf der Anmeldeseite widerrufen werden.                                                  |  |  |  |
| Ablehnen Akzeptieren                                                                                                    |  |  |  |

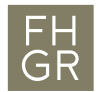

6. Create SWITCH edu-ID Profile, fill in the form and click on "Create account".

| Please complete the following form to create a new SWITCH edu-ID account. |                                                                                                    |                   |  |
|---------------------------------------------------------------------------|----------------------------------------------------------------------------------------------------|-------------------|--|
| E-mail Address                                                            | carmen.test@htwchur.ch                                                                                                    |                   |  |
| First Name                                                                | Carmen                                                                                                    |                   |  |
| Last Name                                                                 | Test                                                                                                    |                   |  |
| Persistent<br>ID/Targeted ID                                              | 3ZnxxBclkTlLb6+QSP+nPEzdMHE=                                                                                                    |                   |  |
| Unique ID                                                                 | 2460181390-1097805571-3701207438-55356@fh-htwchur.                                                                                                    | ch                |  |
| Affiliation                                                               | member@fh-htwchur.ch<br>staff@fh-htwchur.ch                                                                                                    | $\langle \rangle$ |  |
| Home<br>Organization                                                      | fh-htwchur.ch                                                                                                    |                   |  |
| Home<br>Organization<br>Type                                              | uas                                                                                                    |                   |  |
| E-mail Address                                                            | carmen.test@htwchur.ch                                                                                                    |                   |  |
| Password                                                                  | •••••                                                                                                    | ۲                 |  |
|                                                                           | IIII The password is strong                                                                                                    |                   |  |
| Confirm<br>Password                                                       | •••••                                                                                                    | ۲                 |  |
|                                                                           | I fully understand and accept the Terms of Use for creat<br>and using a SWITCH edu-ID account.<br>The Terms of Use will also be sent to you by e-mail when<br>your account has been successfully created. Create account | ing<br>1          |  |

Create a SWITCH edu-ID account

7. Click "Proceed" to continue.

| Regis                                                                                                    | tration |                     |                         |
|----------------------------------------------------------------------------------------------------|---------|---------------------|-------------------------|
|                                                                                                    |         | E-mail Verification | 3<br>Account Activation |
| • Your SWITCH edu-ID account was successfully created and is now active. You should soon receive an e-mail message with further details. |         |                     |                         |
| Proceed                                                                                                    |         |                     |                         |
|                                                                                                    |         |                     | S₩ITCH                  |

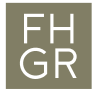

8. In the following dialog type in your email address and password.

| Log in to: SWITCHdrive                       |                        |       |        |
|----------------------------------------------|------------------------|-------|--------|
| Service description:<br>Sync and share files |                        |       |        |
|                                              | SWITCH edu-ID          |       |        |
| E-mail:                                      | stephan.berweger@htwch | ur.ch |        |
| Password:                                    | •••••                  |       | ۲      |
|                                              | Create account         | Login |        |
|                                              | Forgot password?       |       |        |
|                                              |                        |       | S₩ITCH |

9. Choose and click "Accept".

Do you accept to share the information listed above with the service and allow it to retrieve also information updated by you and/or by your organisation?

Additional information and consent revocation

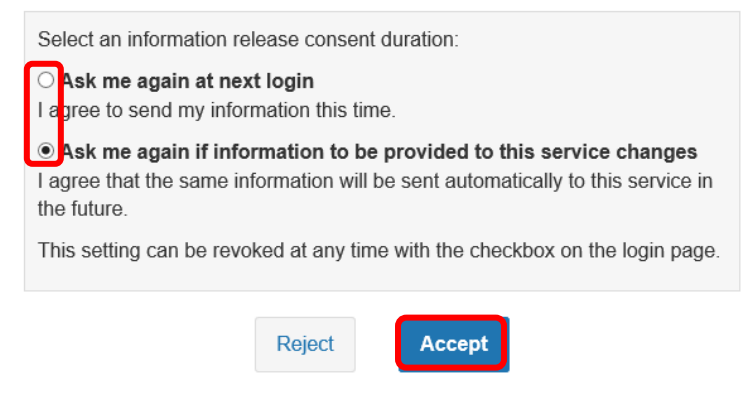

10. Accept the "Terms and Conditions" and click "register".

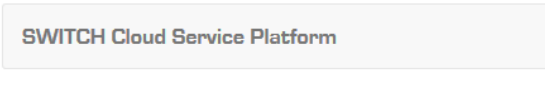

□ I accept the Terms and Conditions of SWITCH.

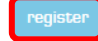

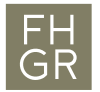

11. Tap on "Go to SWITCHdrive".

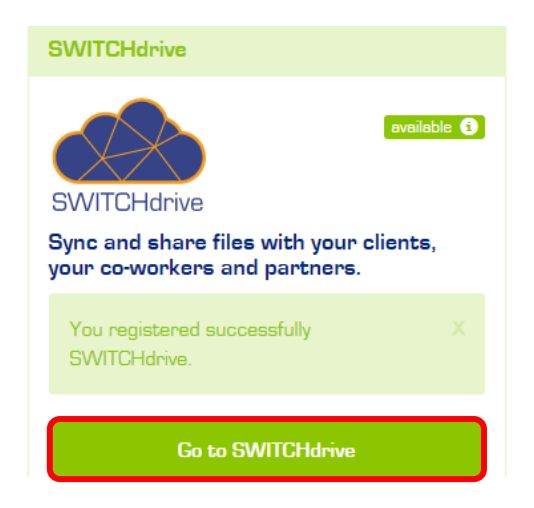

12. Enter the e-Mail-Address and the password, after that click on "Login".

| Service description:<br>Sync and share files |                             |       |  |
|----------------------------------------------|-----------------------------|-------|--|
|                                              | SWITCH edu-ID               |       |  |
| E-mail:                                      | stephan.berweger@htwchur.ch |       |  |
| Password:                                    | •••••                       | ۲     |  |
|                                              | Create account              | Login |  |
|                                              | Forgot password?            |       |  |

- 13. The account is now established. Next time use the Link <u>https://drive.switch.ch/</u> to login again and enter the user data like seen in step 11.
- 14. When you first enter SWITCHdrive, a welcome screen will be shown. Close it and you will see your SWITCHdrive data.

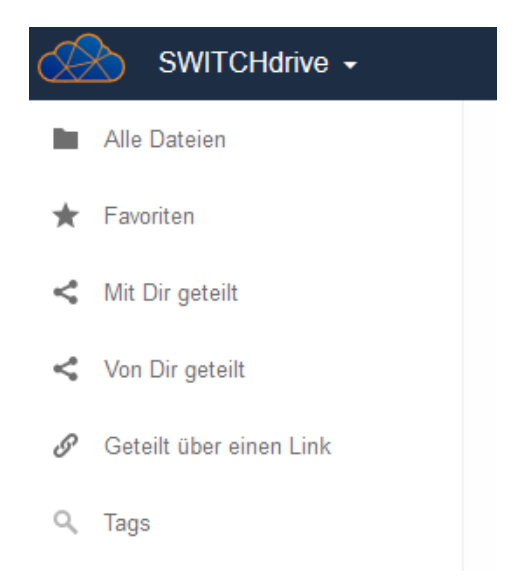